# Change Food Item Issued to Card – Cheese

#### Remove Cheese – Avoiding the Dangling Quart

#### Assess Redemption Activity for Current Benefit Set

- Open the Participant Folder of the participant for whom benefits are being changed
- Click Benefit Management menu
- □ Select EBT Transaction History
- Type PFDTU of current set of benefits into Start Date field
- □ Click **Redemption Activity** radio button
- Click Search button
- □ Click each row displayed then the View Details button does this participant have any redemption activity?

## Assess if Any Adjustments Made to Current Benefit Set

- Click Benefits History tab
- Expand any nodes associated with the current month's set of benefits
- □ Are there any rows that display "Recovered <quantity> <date>"?

#### No Redemption Activity or Adjustments Made ightarrow Void Current and Future Benefits

- Click Benefit Management menu
- Select Food Adjustment Wizard
- □ Click Void Current and Future Benefits radio button
- □ Click **OK** (or press Enter on keyboard)
- □ Click Yes on confirmation message
- Click **OK** (or press Enter) on "successfully voided" message
- □ In *Food Prescription* tab: **delete future** and **create new** food prescriptions without cheese and with today's date as Effective Date
- Click Issue Benefits icon and re-issue current and future benefits
- Print Account Balance (since other members of household may have redemption): Benefit Management menu >> Print EBT Account Balance >> Send to Printer >> OK or refer to My MN WIC App >> Benefits >> Current or Future Benefits

## Redemption Activity/Adjustments Made $\rightarrow$ Cannot Change Current Benefits

- Click Benefit Management menu
- Select Food Adjustment Wizard
- □ Click Void Future Benefits radio button
- Click **OK** (or press Enter) to open the *Identify Benefits to Void* screen
- □ Click the **checkboxes** in the *Selected* column to void the future month's benefits
- Click Send EBT Data button
- □ Click **OK** (or press Enter) on *Identify Benefits to Void* message
- In the Food Prescription tab: delete future and create new food prescriptions without cheese and with Effective Date of next PFDTU
- □ Click Issue Benefits icon and re-issue future benefits
- Print Account Balance: Benefit Management menu >> Print EBT Account Balance >> Send to Printer >> OK or refer to My MN WIC App >> Benefits >> Current or Future Benefits

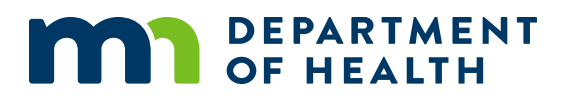

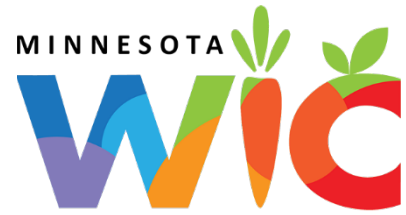